## PANDORA II AUTO-PRINTER

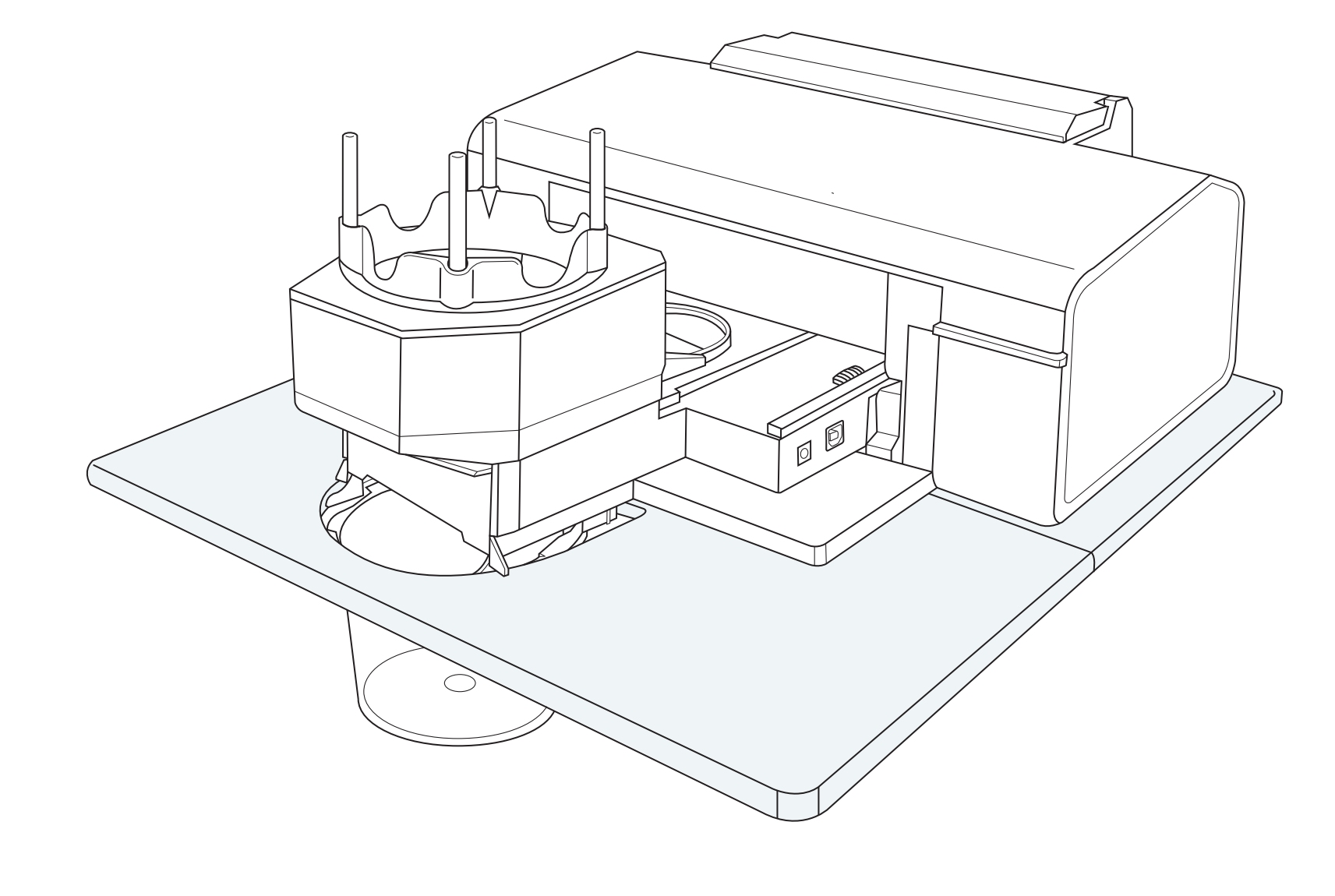

## ••• Package Contents •••

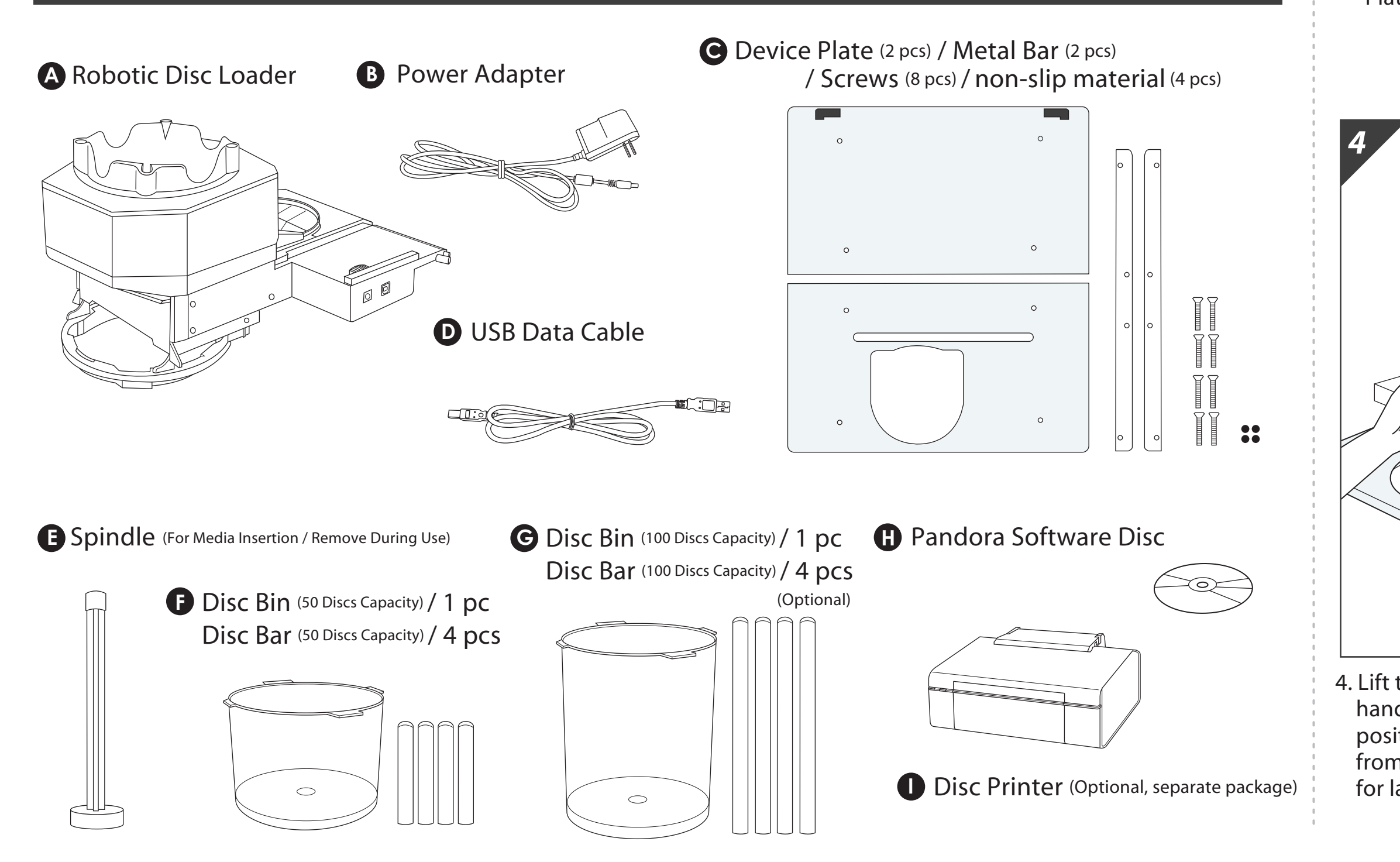

## ••• Installation •••

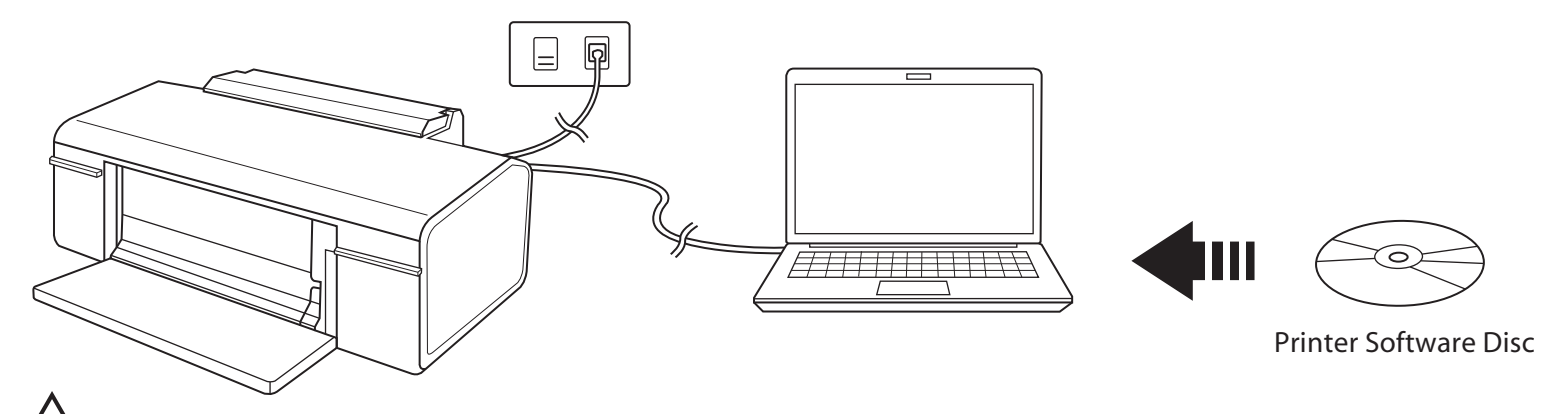

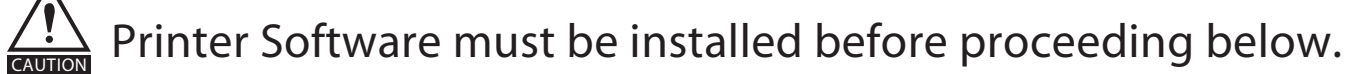

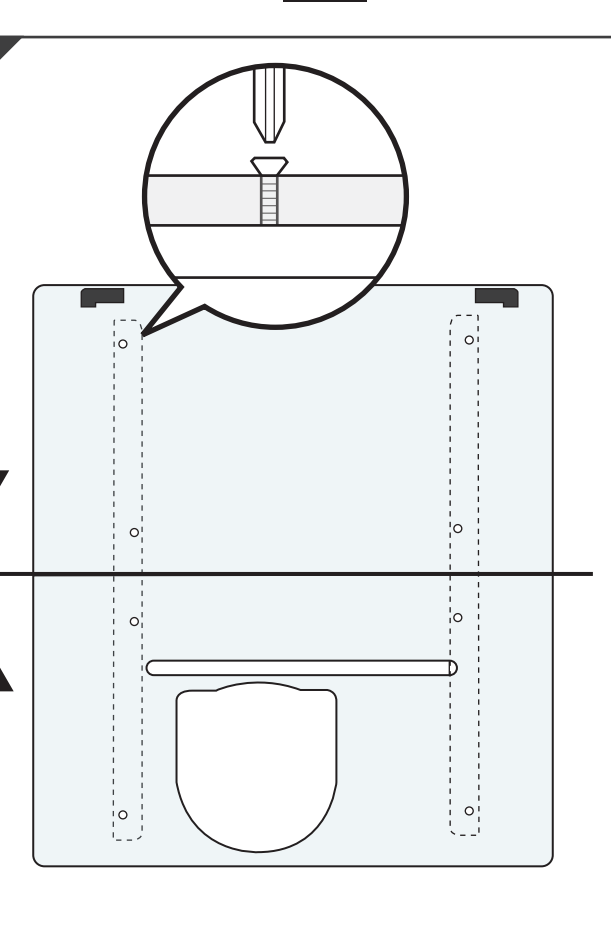

1

1. Screw the metal bars to the Device Plate from the bottom side.

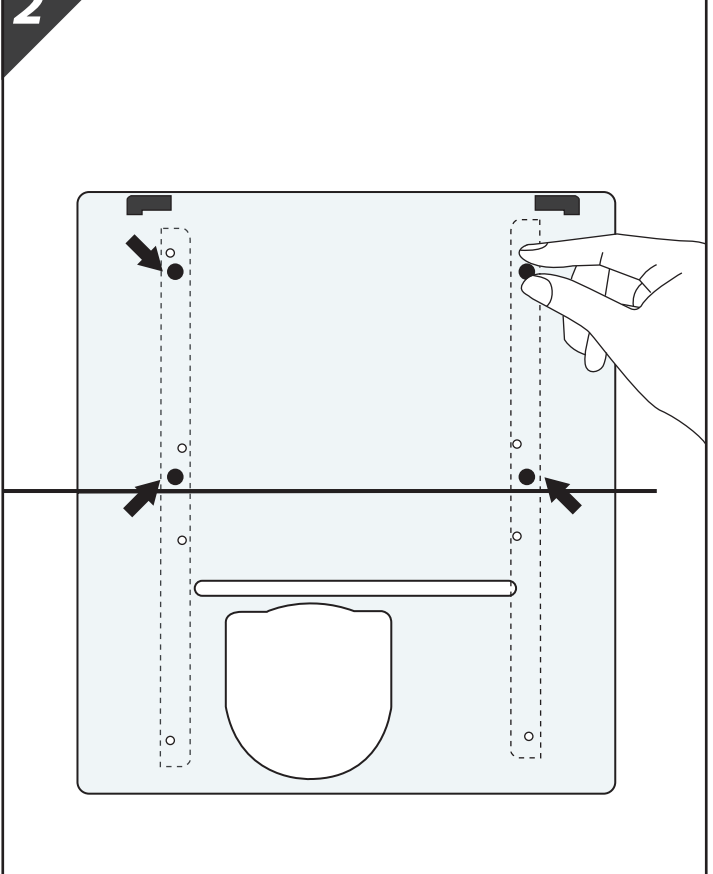

2. Place the non-slip material in the designated locations on the metal bars..

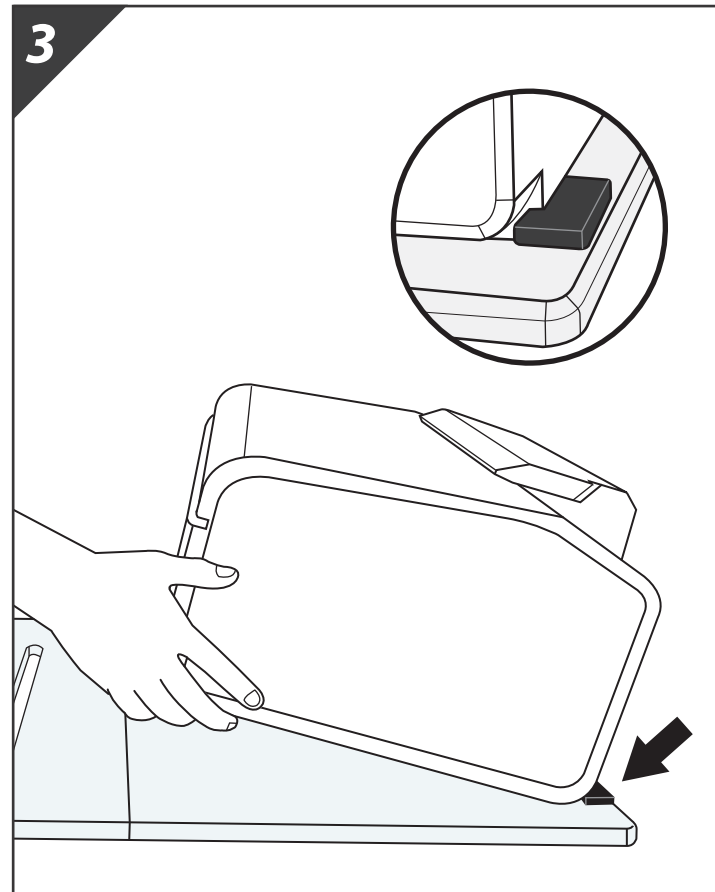

3. Place the printer on the Device Plate and press securely against the rubber feet. (There should be no gap)

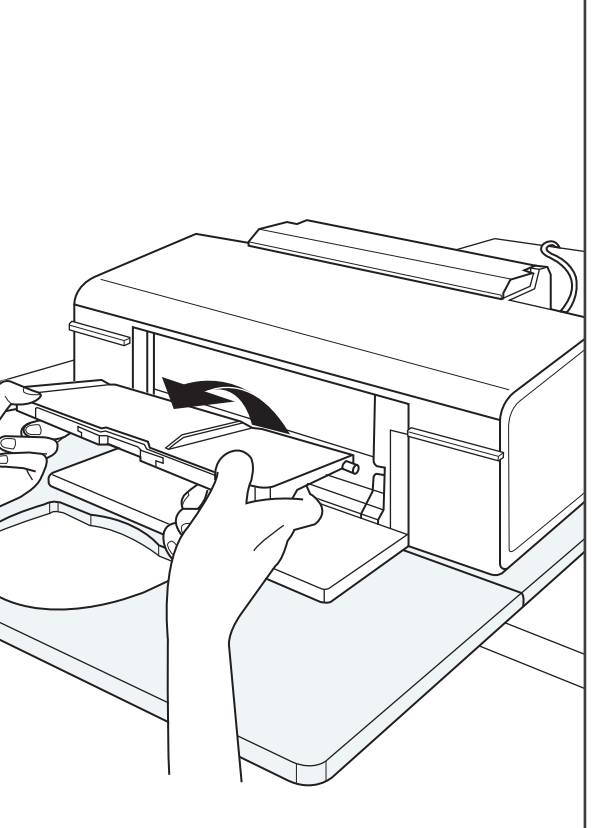

hands, then pull it out of the paper position. Completely remove the tray from the printer. Please set the tray aside for later use.

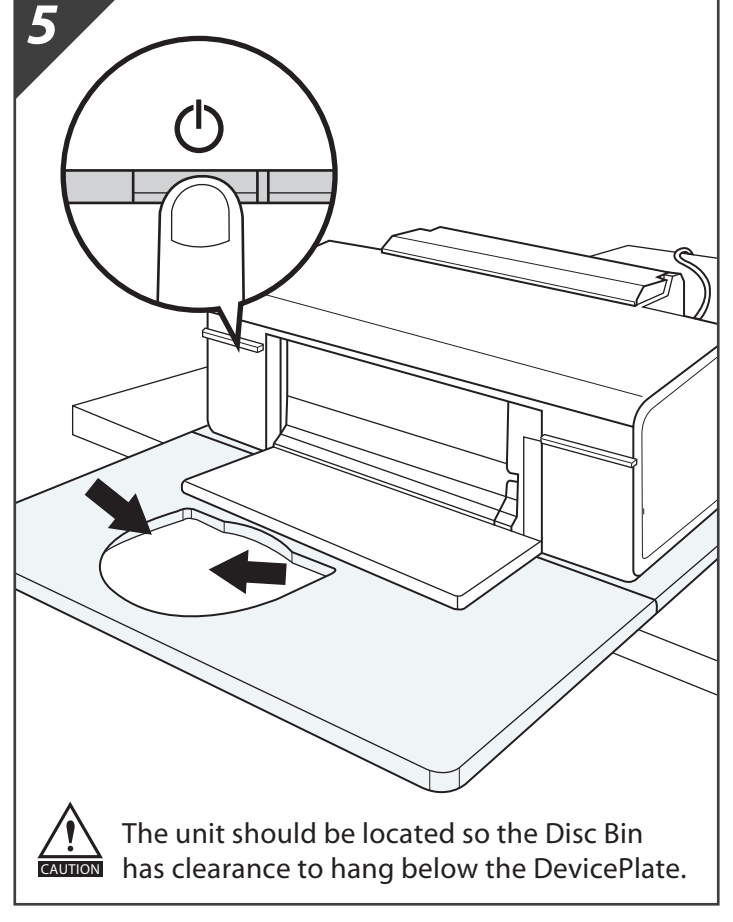

4. Lift the printer's front tray up with both 5. Turn on the printer. It should initialize and the power light should turn green. This means the printer is setup correctly.

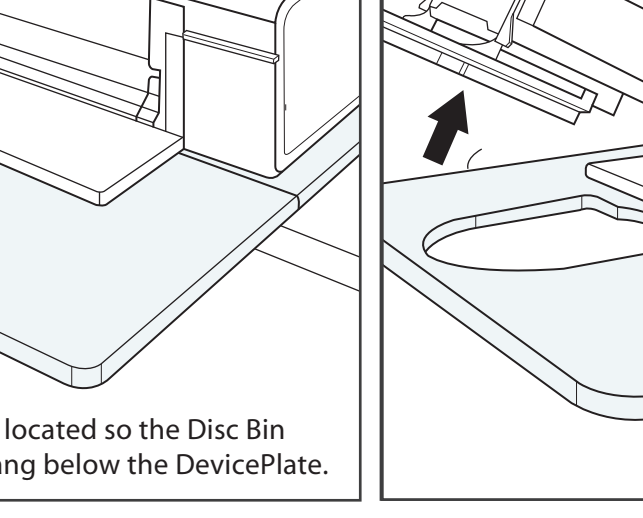

6. Place the Robotic Disc Loader into the printer. Ensure that the edges of the loader are lined up with the slots in the printer.

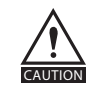

Remove the Disc Loader each time the printer is turned off.

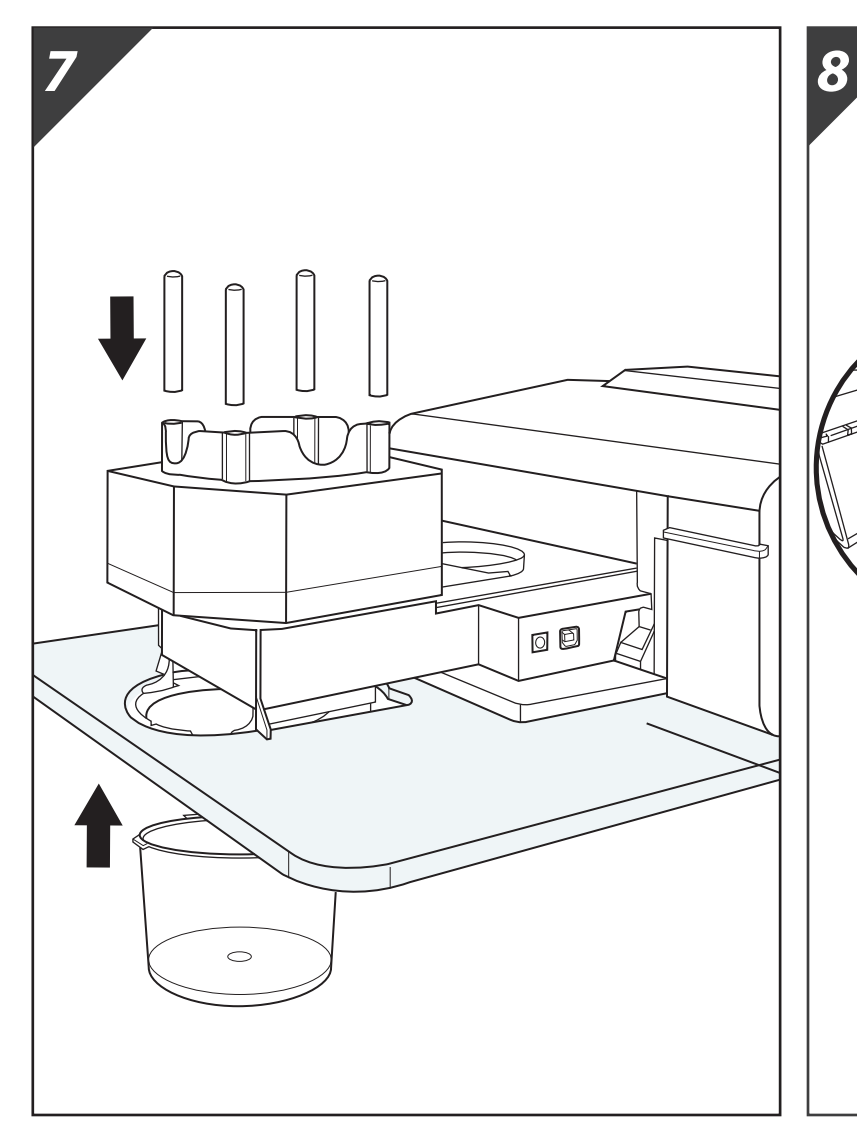

- 7. Insert the Disc Bars into the Robotic Disc Loader and the Disc Bin into the Device Plate.
- 8. Plug the power adaptor into the Robotic 9. Execute the Installation File on the Disc Loader, and plug the USB Data Cable in between the computer and the Robotic Disc Loader. Then connect the Control Connection Cable from the Printer to the Disc Loader.

0

Power

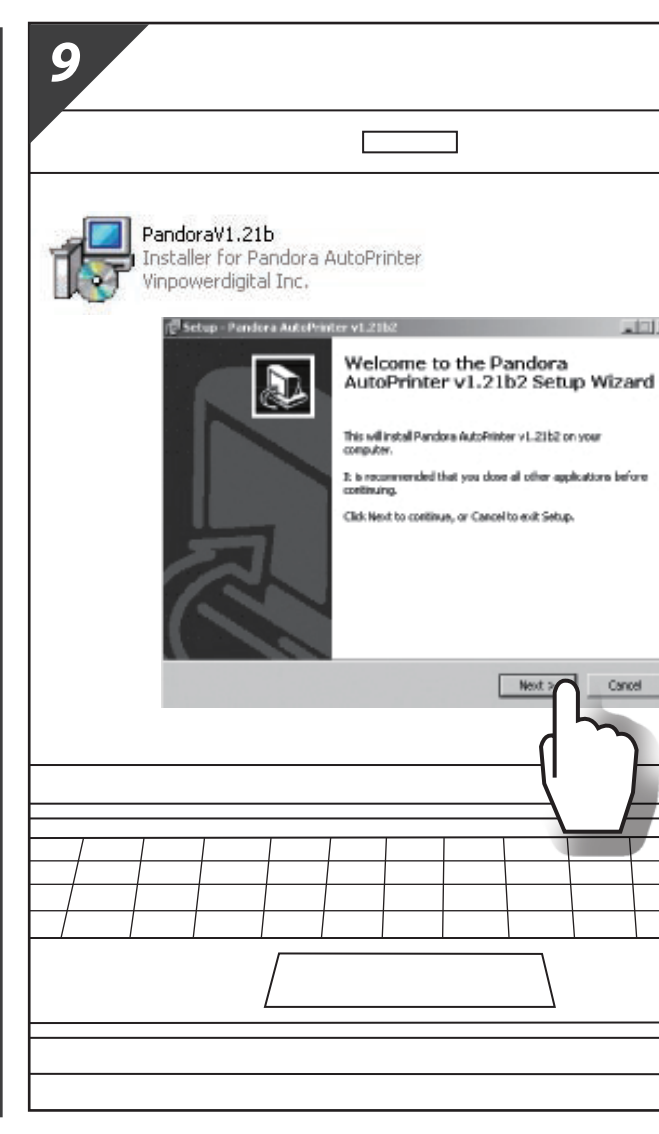

installation CD. Restart the PC after the installation is complete.

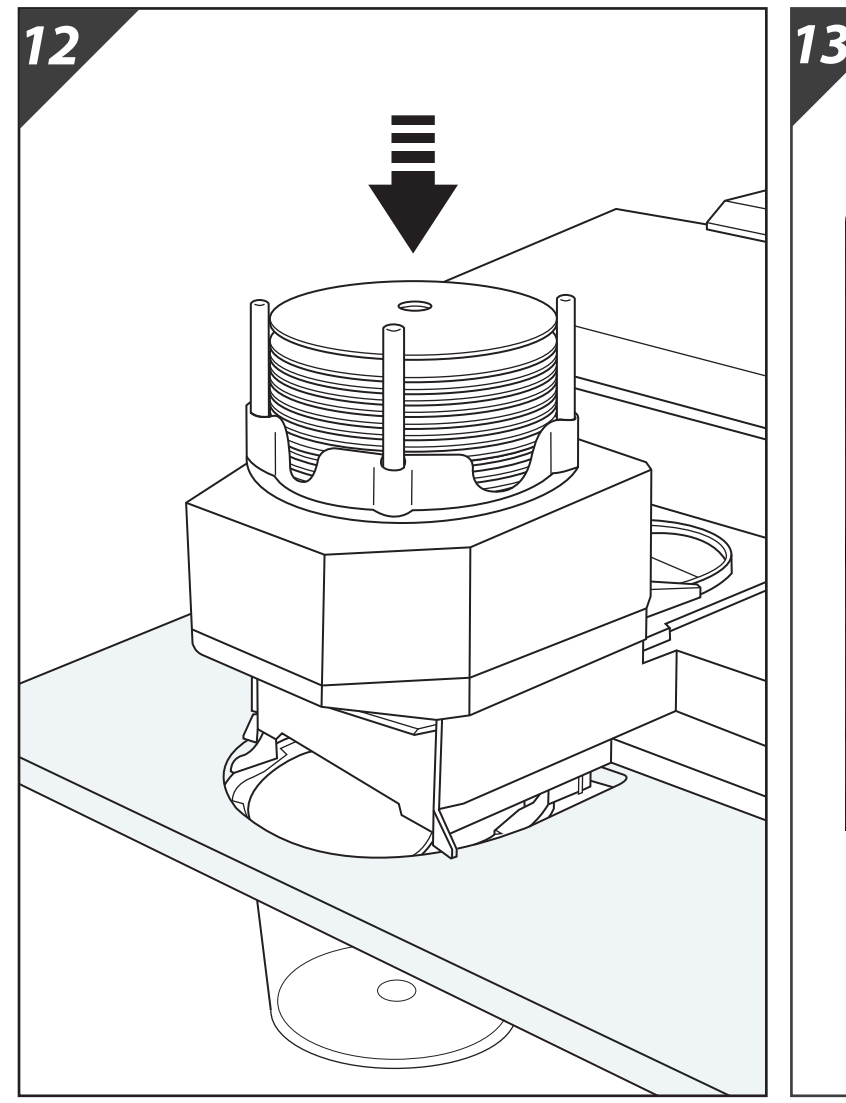

EPSON L805 Series Printing Preferences ain More Options Maintenan 🗐 Document - Fast Document - Standard Quality Document - High Quality Photo - 10 x 15 cm Portrait Portrait Landscap Photo - 10 x 15 cm Landscape
Printable CD/DVD Printing
Photo - A4 Portrait Grayscale Color Color 🖷 P' oto - A4 Landscape Settings... 0 ▼ Page Order.. 50 Collate Reverse Order íl (22 íl Off Show Settings Print Preview Job Arranger Lite Reset Defaults Ink Levels OK Cancel Apply Help

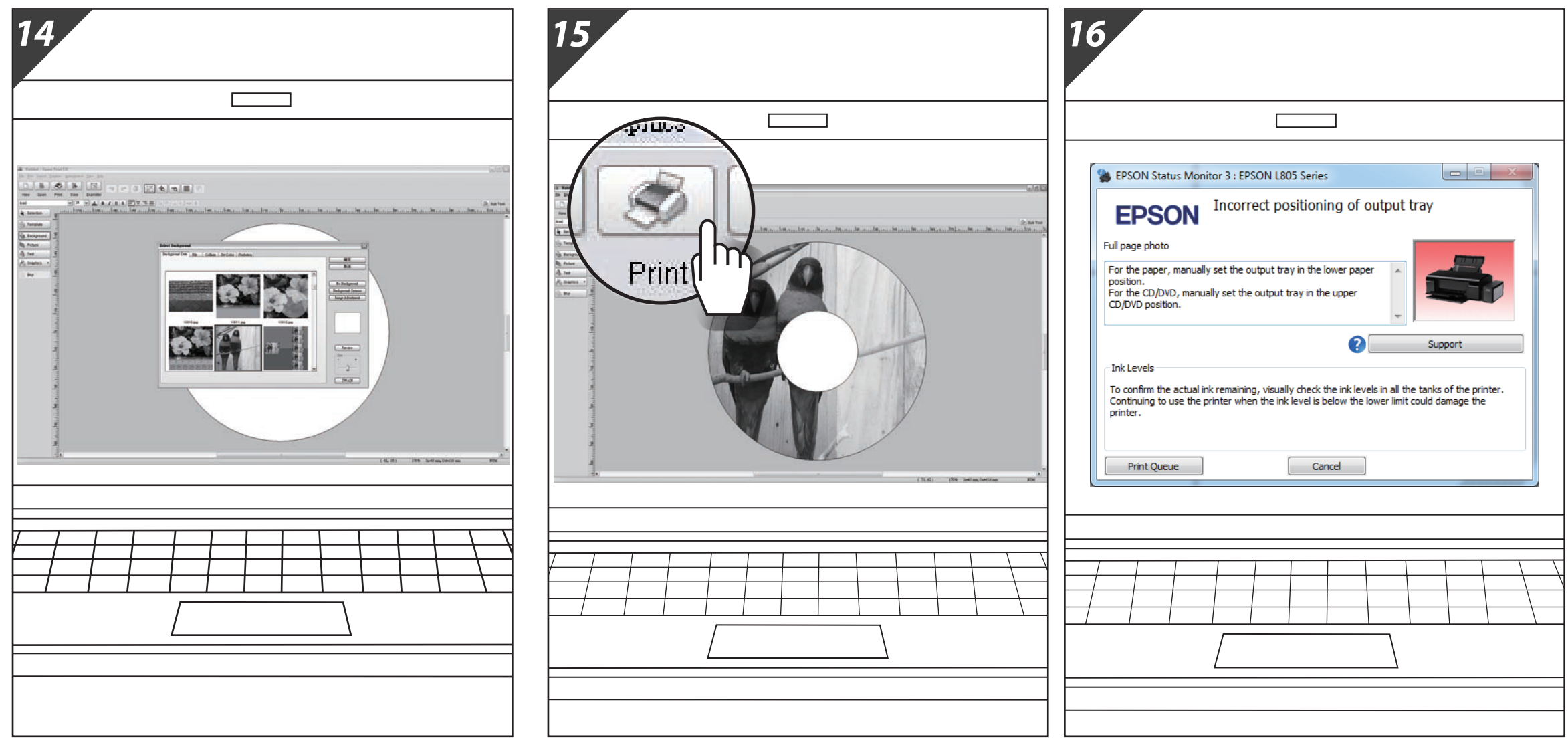

- 12. Load Inkjet Printable Media into the Robotic Disc Loader.
- 13. Set the "Paper Source" as "CD/DVD Tray" 14. Design the Disc Label using the Epson under "Printing Preferences" setting of the printer."
  - 15. Print the Disc Label by selecting the installed Epson printer. "Print CD" or any other label design software.

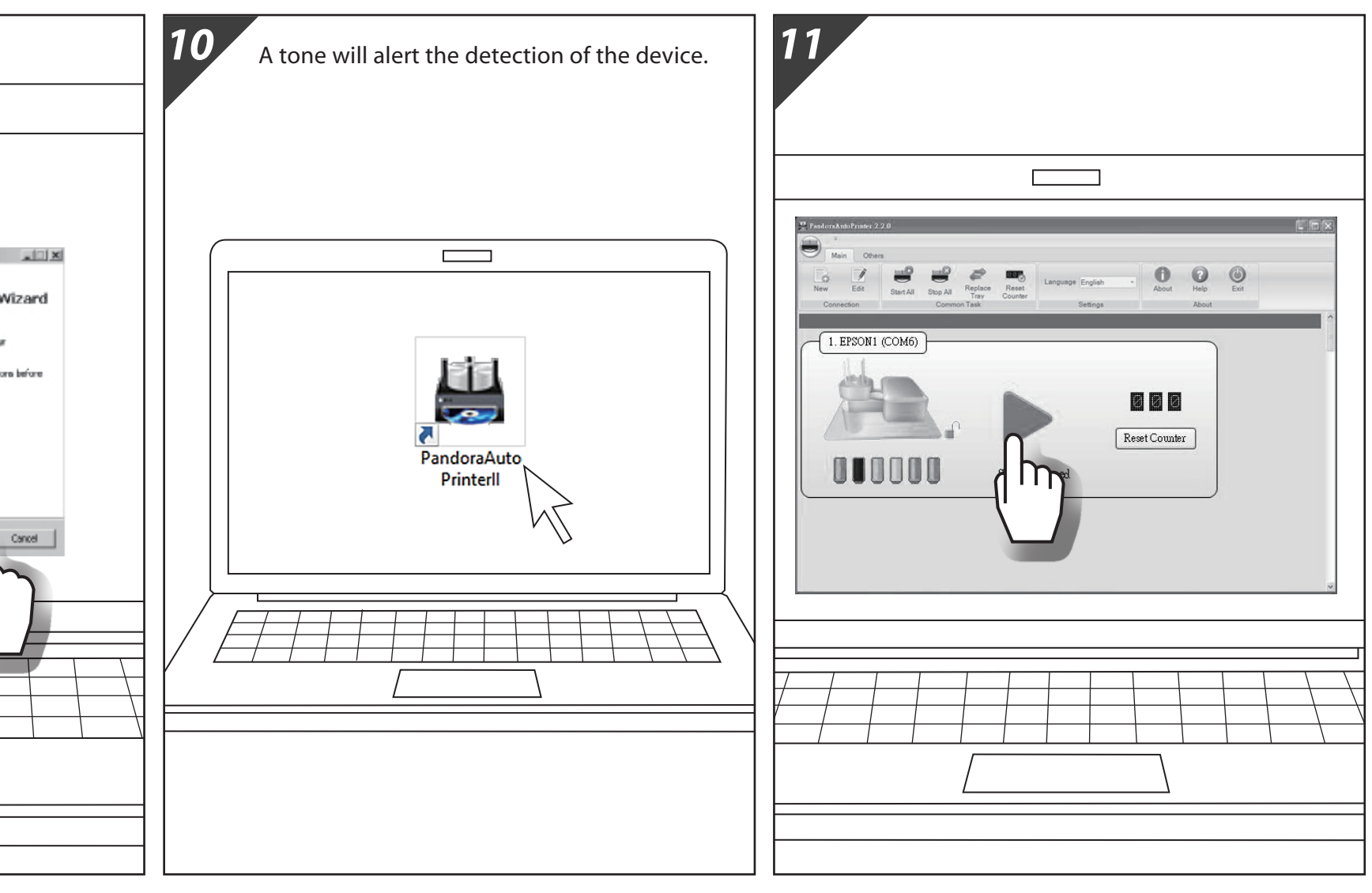

- 10. **Double-Click** the Pandora Shortcut on the Desktop
- 11. Click the Start AutoPrinter button to activate the Robotic Disc Loader.

If you see above error message, please ignore it as the Disc Loader will start loading in any moment.